# Zwei-Faktor-Authentifizierung mit einer App Kurzeinführung

Stand: März 2024

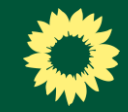

### Inhalt

- 1. <u>Warum brauche ich eine 2-Faktor-Authentifizierung (2FA)?</u>
- 2. <u>Welche App soll ich nutzen?</u>
- 3. <u>Wie richte ich eine 2FA ein bzw. stelle meine jetzige um?</u>

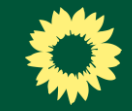

## *Warum 2-Faktor-Authentifizerung (2FA)?*

- durch eine doppelte Authentifizierung werden Angriffe auf das Grüne Netz erschwert und deine Datensicherheit erhöht
- aktuelle Möglichkeiten: per SMS-Code (kostenpflichtig), mit Hardware Token (z.B. YubiKey) oder per App
- am kostengünstigsten und komfortabelsten: eine App!

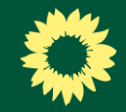

## Welche App?

- grundsätzlich kannst du **jede kostenlose App**, mit denen sogenannte Token (6stellige Codes) auf einem Smartphone generiert werden, nutzen
- mit diesen **Token** kann man sich als zweiten Faktor im Grünen Netz einloggen

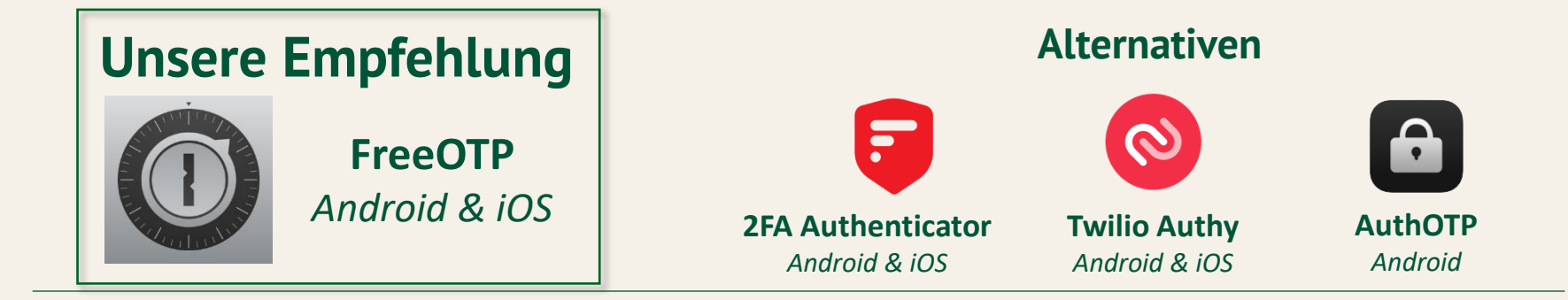

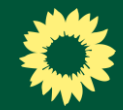

Der erste Schritt beginnt bei der Anmeldung im Grünen Netz (**netz.gruene.de**)

|                    |                                   | Deutsch <sup>v</sup> |
|--------------------|-----------------------------------|----------------------|
| Mit deine          | en Grünes Netz Zugang<br>anmelden | sdaten               |
| Benutzer*innenname | oder E-Mail-Adresse               |                      |
| Rasswort           |                                   |                      |
| •••••              | ••                                | ۲                    |
|                    | Passwort vergessen?               |                      |
|                    | ANMELDEN                          |                      |
|                    |                                   |                      |
|                    |                                   |                      |
|                    |                                   |                      |

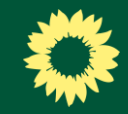

- standardmäßig ist als zweiter Faktor die SMS eingetragen
- der Token aus der SMS wird eingegeben, um sich ins Grüne Netz einloggen zu können

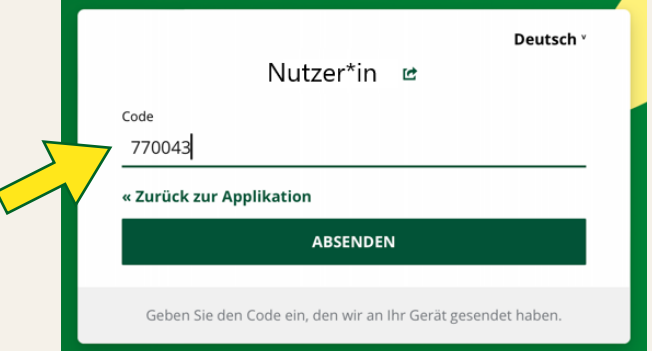

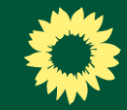

Um die 2FA von SMS auf App umzustellen, gehst du in die **Einstellungen**...

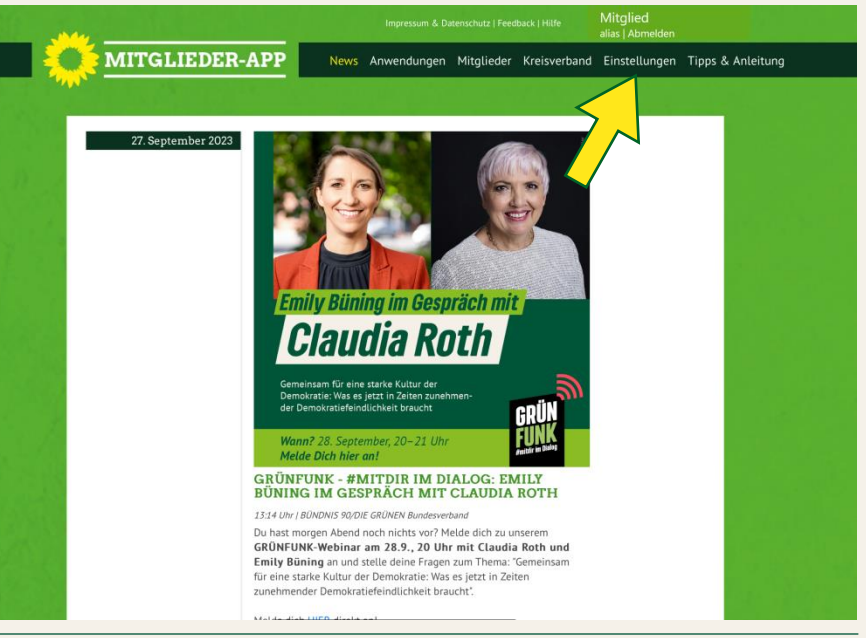

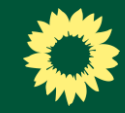

...dann auf **Zugangsdaten ändern**...

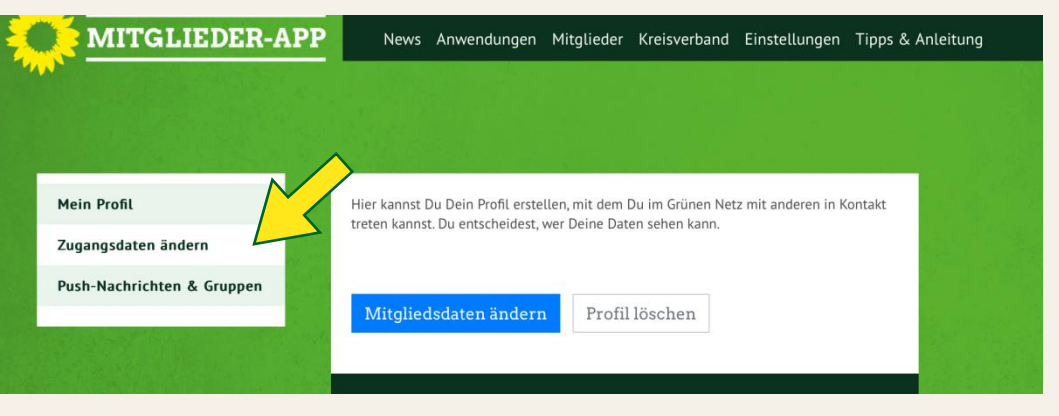

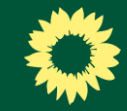

### ...im Feld Sicherheit klickst du auf **Anmeldung**...

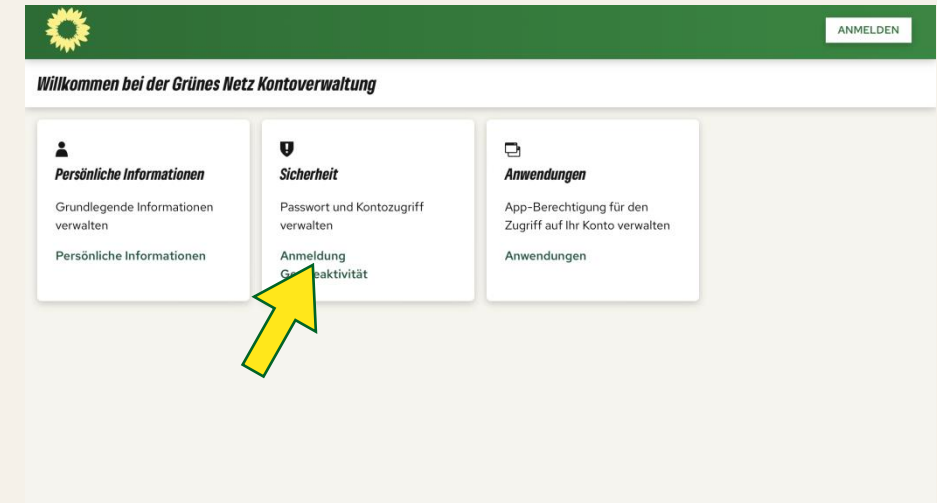

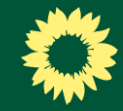

...dann kommst Du auf die Seite mit den verschiedenen Authentifizierungsmöglichkeiten.

| = 🍣                                                              |           |                                                 | ABMELDEN Mitglied                  |
|------------------------------------------------------------------|-----------|-------------------------------------------------|------------------------------------|
| SMS Authentifizierung<br>Aktualisiere deine Telefonnummer        |           |                                                 | SMS Authentifizierung einrichten   |
| Mobile Number: ***590                                            | Erstellt  | 29. Juli 2022 um 11:22                          | ENTFERNEN                          |
| Authenticator-Anwendung<br>Verknüpfe hier deine Authenticator-An | wendung.  |                                                 | Authenticator-Anwendung einrichten |
|                                                                  |           | Authenticator-Anwendung ist nicht eingerichtet. |                                    |
| <b>Security-Token</b><br>Verwenden Sie Ihr Security-Token zur A  | nmeldung. |                                                 | Security-Token einrichten          |
|                                                                  |           | Security-Token ist nicht eingerichtet.          |                                    |

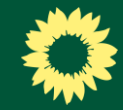

### Klicke nun auf Authenticator-Anwendung einrichten...

| = 🌣                                                               |           |                                                 | ABMELDEN Mitglied                  |
|-------------------------------------------------------------------|-----------|-------------------------------------------------|------------------------------------|
| SMS Authentifizierung                                             |           |                                                 | SMS Authentifizierung einrichten   |
| Aktualisiere deine Telefonnummer                                  |           |                                                 |                                    |
| Mobile Number: ***590                                             | Erstellt  | 29. Juli 2022 um 11:22                          | ENTFERNEN                          |
| Authenticator-Anwendung<br>Verknüpfe hier deine Authenticator-Anw | vendung.  |                                                 | Authenticator-Anwendung einrichten |
|                                                                   |           | Authenticator-Anwendung ist nicht eingerichtet. |                                    |
| Security-Token                                                    |           |                                                 | Security-Token einrichten          |
| Verwenden Sie Ihr Security-Token zur A                            | nmeldung. |                                                 |                                    |
|                                                                   |           | Security-Token ist nicht eingerichtet.          |                                    |

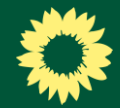

...daraufhin wird dir ein **QR-Code** angezeigt.

Wir zeigen dir im nächsten Schritt anhand der von uns empfohlenen **FreeOTP** (Android &iOS), wie die Einrichtung funktioniert.

### asaml.gruene.de

### Mehrfachauthentifizierung konfigurieren

 Installieren Sie eine der folgenden Applikationen auf Ihrem Smartphone:

FreeOTP Google Authenticator

Microsoft Authenticator

2. Öffnen Sie die Applikation und scannen Sie den QR-Code

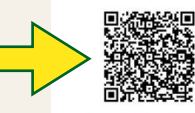

### Sie können den QR-Code nicht scannen?

 Geben Sie den von der Applikation generierten One-time Code ein und klicken Sie auf Absenden.

Geben Sie einen Gerätenamen an, um die Verwaltung Ihrer OTP-Geräte zu erleichtern.

One-time Code \*

Gerätename
Von anderen Geräten abmelden
ABSENDEN
ABBRECHEN

iPads

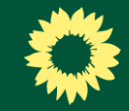

Lade dir im Google Play Store oder im Apple App Store die FreeOTP-App oder eine von dir präferierte Alternative herunter...

### Empfehlung

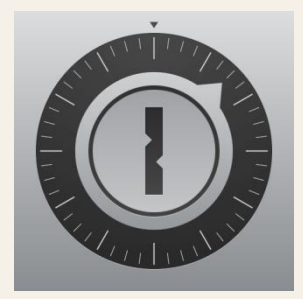

FreeOTP Android & iOS

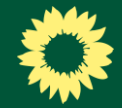

...um einen neuen Account anzulegen **klicke auf das** "+"... 11:25

Cordner

### Standardordner

### ACCOUNTS

Accounts können über den '+'-Button unten hinzugefügt werden. Drücken Sie auf 'Bearbeiten' und wählen Sie dann einen Account aus, um seine Einstellungen zu ändern.

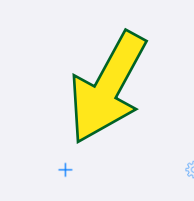

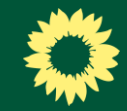

...und **scanne den QR-Code** aus dem Grünen Netz (<u>s. Folie 12</u>) mit deinem Smartphone.

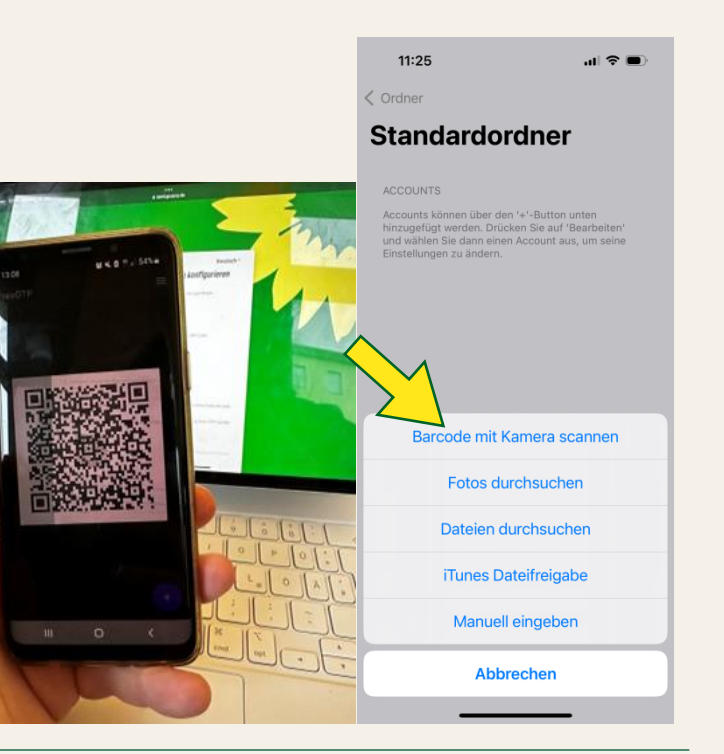

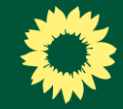

Der Account ist nun angelegt und wird in FreeOTP angezeigt.

|               | 12:52                                                                                        | .11 5G 🗩                                                   |  |  |
|---------------|----------------------------------------------------------------------------------------------|------------------------------------------------------------|--|--|
|               | < Ordner                                                                                     | Bearbeiten                                                 |  |  |
| Alle Accounts |                                                                                              |                                                            |  |  |
|               |                                                                                              |                                                            |  |  |
| _             | ACCOUNTS                                                                                     |                                                            |  |  |
|               | Grünes Netz                                                                                  | 797671 🔿                                                   |  |  |
|               | In diesem Ordner sind alle Ac<br>Ordnern enthalten. In diesem<br>Accounts hinzufügen oder ve | counts aus allen<br>Ordner können. Sie keine<br>rschleben. |  |  |
|               | +                                                                                            | ÷                                                          |  |  |

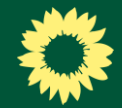

Im nächsten Schritt musst du den ersten **Token** aus der 2FA-App deiner Wahl im Grünen Netz **eintragen**.

**Hinweis**: Der Token ist meist für ca. 1 Minute gültig und erneuert sich dann automatisch.

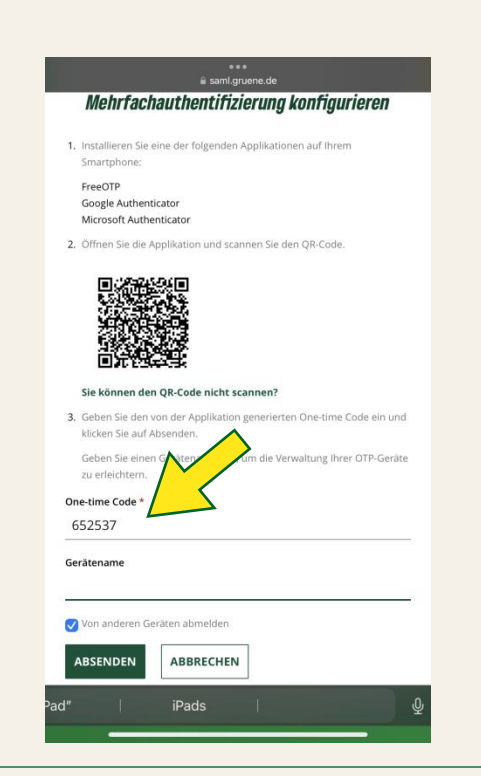

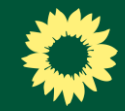

Nun ist der zweite Faktor im Grünen Netz eingerichtet.

**Entferne** abschließend deine **"alte" Methode** (meist SMS). Dadurch gilt die App als erste Authentifizierungsmethode.

### Fertig! 🙂

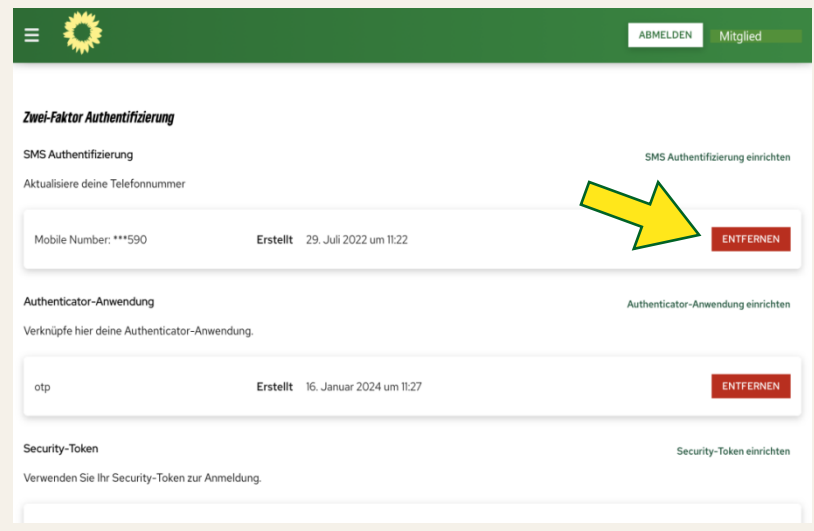

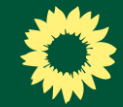

## Tipp

Du kannst abschließend eine weitere Methode (SMS oder Security-Token) einrichten, damit du eine Rückfalloption hast.

Als primäre 2FA bleibt aber die App.

|                                                              | ABMELDEN Mitgl                  |
|--------------------------------------------------------------|---------------------------------|
| Zwei-Faktor Authentifizierung                                |                                 |
| SMS Authentifizierung                                        | SMS Authentifizierung einricht  |
| ktualisiere deine Telefonnummer                              |                                 |
| SMS Authentificairung ist nicht eingerichtet.                |                                 |
| Nuthenticator-Anwendung                                      | Authenticator-Anwendung einrich |
| /erknüpfe hier deine Authenticator-Anwendung.                |                                 |
| otp Auth auf Diensthandy Erstellt 1. September 2023 um 15:23 | ENTFERNEN                       |
| iecurity-Token                                               | Security Talas similar          |
| erwenden Sie ihr Security-Token zur Anmeldung.               | Security- loken einfich         |
| Security-Token ist nicht eingerichtet.                       |                                 |
|                                                              |                                 |

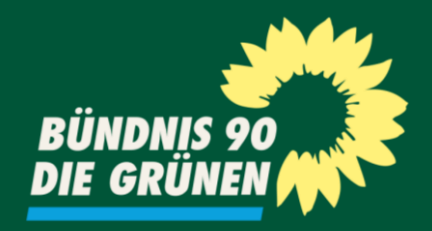

### Fragen? Schreib uns! netz@gruene.de